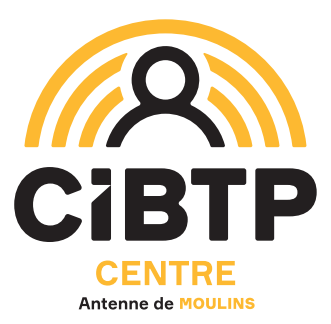

# En janvier 2025, votre Espace sécurisé évolue !

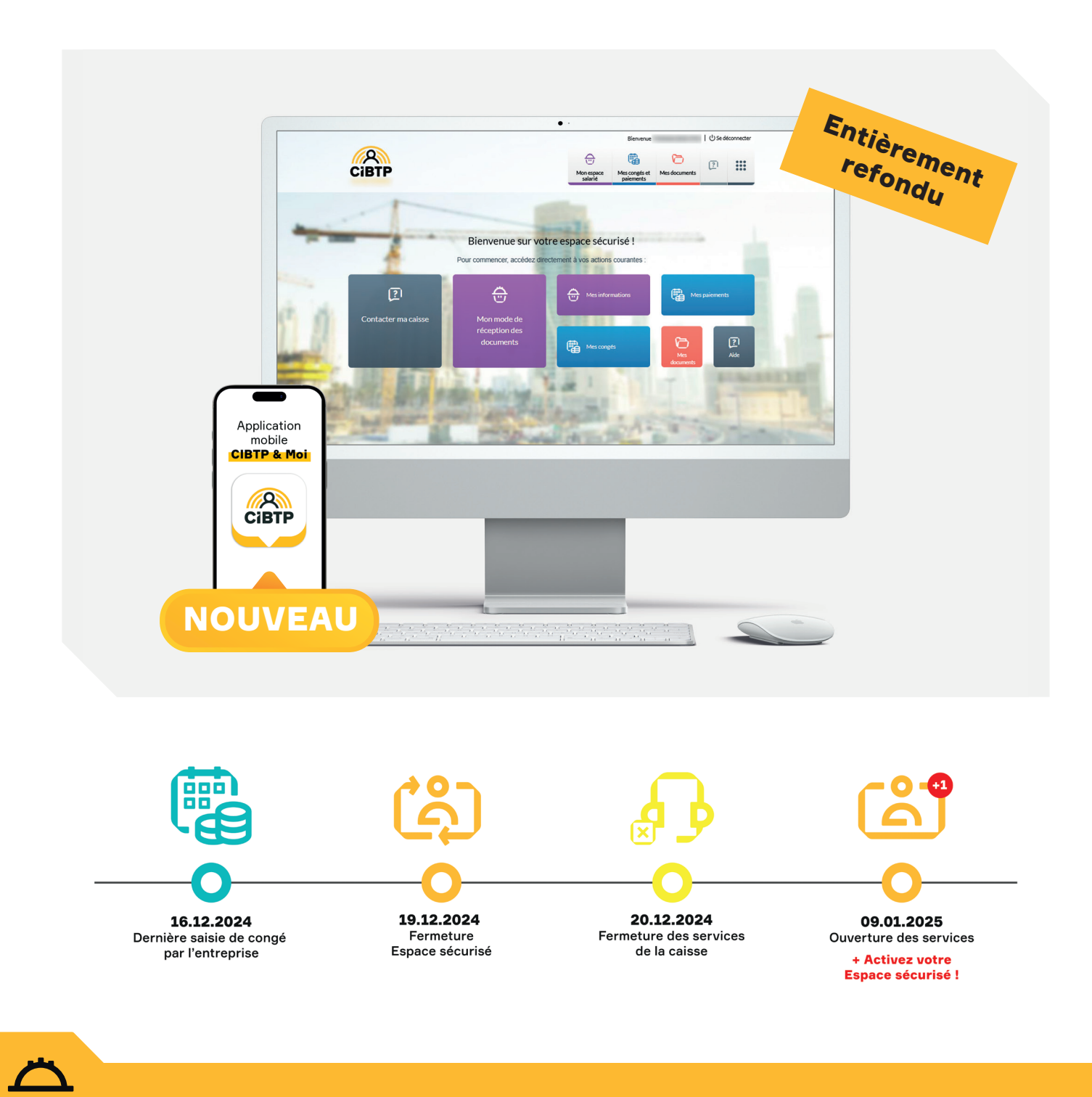

## **Pourquoi et comment activer votre compte ?**

L'Espace sécurisé Salarié vous permet de consulter vos dates de congés et vos paiements, de mettre à jour vos informations personnelles (y compris vos coordonnées bancaires), de recevoir des notifications... et bien plus encore.

En janvier 2025, avec la nouvelle application mobile CIBTP & Moi, ce sera encore plus simple !

À COMPTER DE JANVIER 2025

#### **DEPUIS VOTRE MOBILE DEPUIS VOTRE ORDINATEUR** Fini l'application SMARTCCPB, place à CIBTP & Moi, Votre Espace sécurisé change d'adresse mais vous pourrez toujours y accéder depuis le site Internet de accessible depuis votre plateforme habituelle. votre caisse CIBTP. → Connectez-vous depuis Cibtp-centre.fr l'App Store irte CIBTP Google Play CAISSE CIBTP DU CENTRE ESPACE SÉCURISÉ → Téléchargez CIBTP & Moi et lancez l'application LARE CONFO Créer mon Espace sécurisé → Cliquez sur → Cliquez sur Je crée mon Espace sécurisé → Sur l'écran suivant, sélectionnez : Première connexion à cet espace ? Centre > Je crée mon espace sécurisé

## Activez votre compte en trois étapes

- 1. Authentifiez-vous avec quelques informations dont votre Identifiant CIBTP ou votre Numéro CCPB.
- 2. Indiquez vos informations de connexion (votre courriel et votre mot de passe).
  - 3. Confirmez en cliquant sur le lien d'activation reçu par courriel.

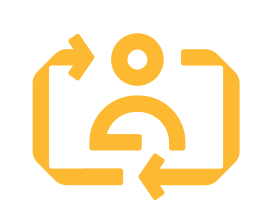

### À RETENIR

 → Je reste attentif aux communications de la caisse CIBTP.
→ Je trouve toutes les informations et la documentation : en scannant ce QR Code ou sur
Cibtp-centre.fr/moulins/salarie/nouveautes-2025

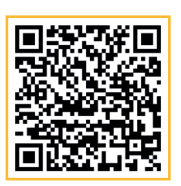

Document édité par la Caisse CIBTP du Centre

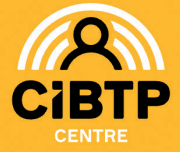

**CIRCONSCRIPTION** 

Allier, Cher, Creuse, Dordogne, Eure, Eure-et-Loir, Indre, Indre-et-Loire, Loir-et-Cher, Loiret, Nièvre, Haute-Vienne, Yonne

NOS SITES Tours, Moulins, Evreux, Limoges

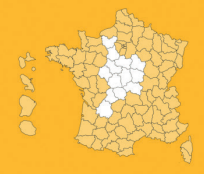